# <section-header><section-header><section-header><section-header><section-header><section-header><section-header><section-header><section-header><section-header><section-header>

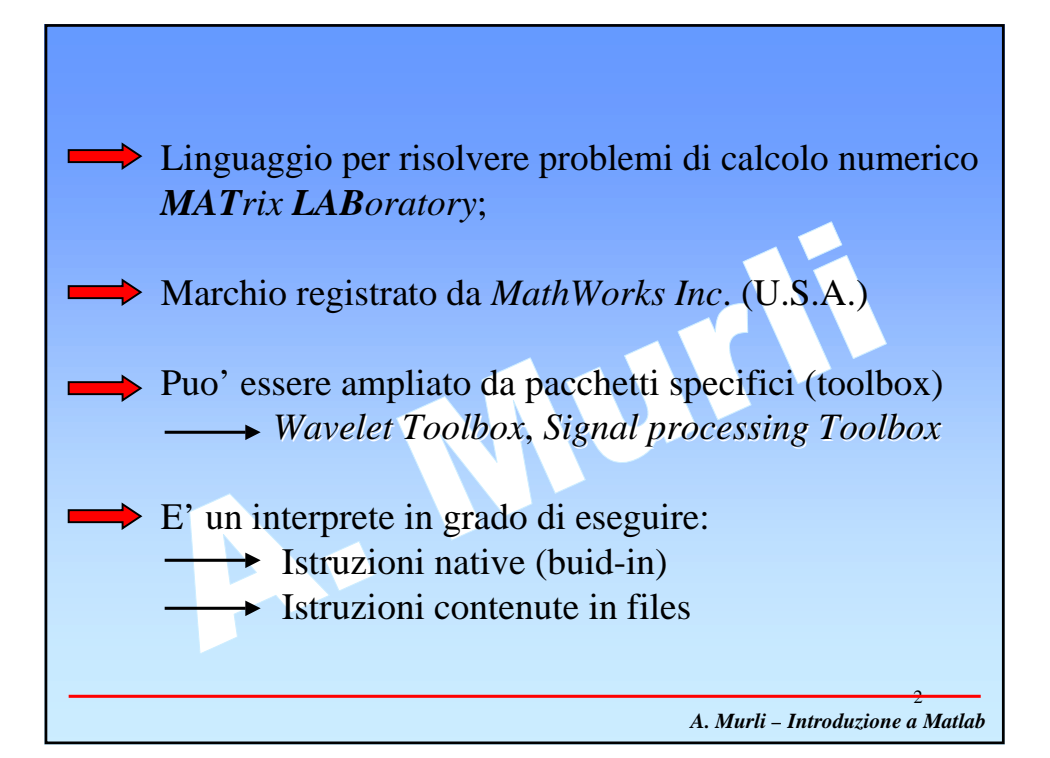

La linea di comando di MATLAB è indicata dal prompt

Accetta dichiarazioni di variabili, espressioni e chiamate a tutte le funzioni disponibili nel programma.

Tutte le funzioni di MATLAB non sono altro che files di testo, simili a quelli che l'utente può generare con un text editor, e vengono eseguite semplicemente digitandone il nome sulla linea di comando.

MATLAB permette inoltre di richiamare le ultime righe di comandi inseriti usando le frecce in alto e in basso.

A. Murli – Introduzione a Matlab

# HELP DI MATLAB

MATLAB presenta un *help* in linea con informazioni sulla sintassi di tutte le funzioni disponibili.

Per accedere a queste informazioni, basta digitare:

help nome\_funzione È anche possibile avere un *help* di tutte le funzioni di una certa categoria; ad esempio per sapere quali sono le funzioni specifiche per l'analisi dei segnali, basta digitare:

### help signal

Per sapere quali sono le varie categorie di funzioni disponibili (i *toolbox*), basta digitare:

help

>>

A. Murli – Introduzione a Matlab

# I FILES DI MATLAB

I files interpretati dal programma sono file di testo ASCII con estensione **,m**; sono generati con un text editor e sono eseguiti in MATLAB semplicemente digitandone il nome sulla linea di comando (senza estensione!).

È possibile inserire dei commenti al loro interno precedendo ogni linea di commento col percento **%** 

A. Murli – Introduzione a Matlab

# PUNTEGGIATURA E VARIABILI Le istruzioni (siano esse contenute in un file .m lanciato da MATLAB, oppure digitate direttamente dalla linea di comando) vanno sempre terminate con un punto e virgola, altrimenti è visualizzato il risultato dell'applicazione dell'istruzione. >> var2=linspace(-10,10,10000); >> var1=6 var1

6

A. Murli – Introduzione a Matlab

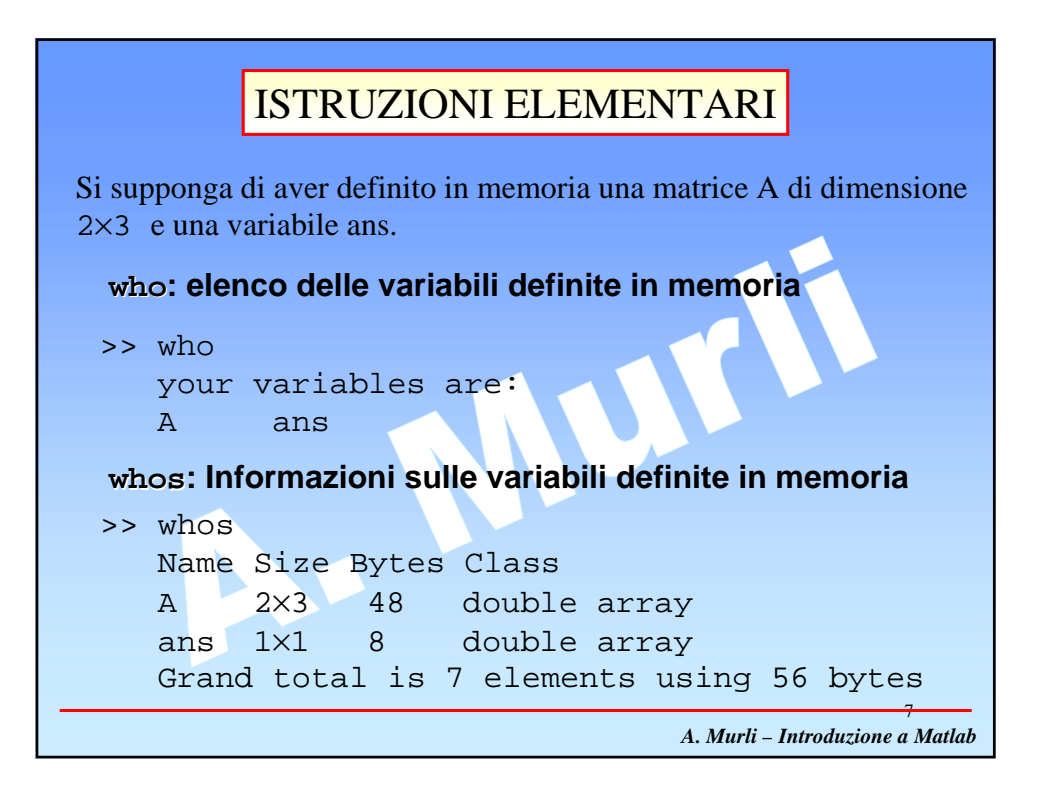

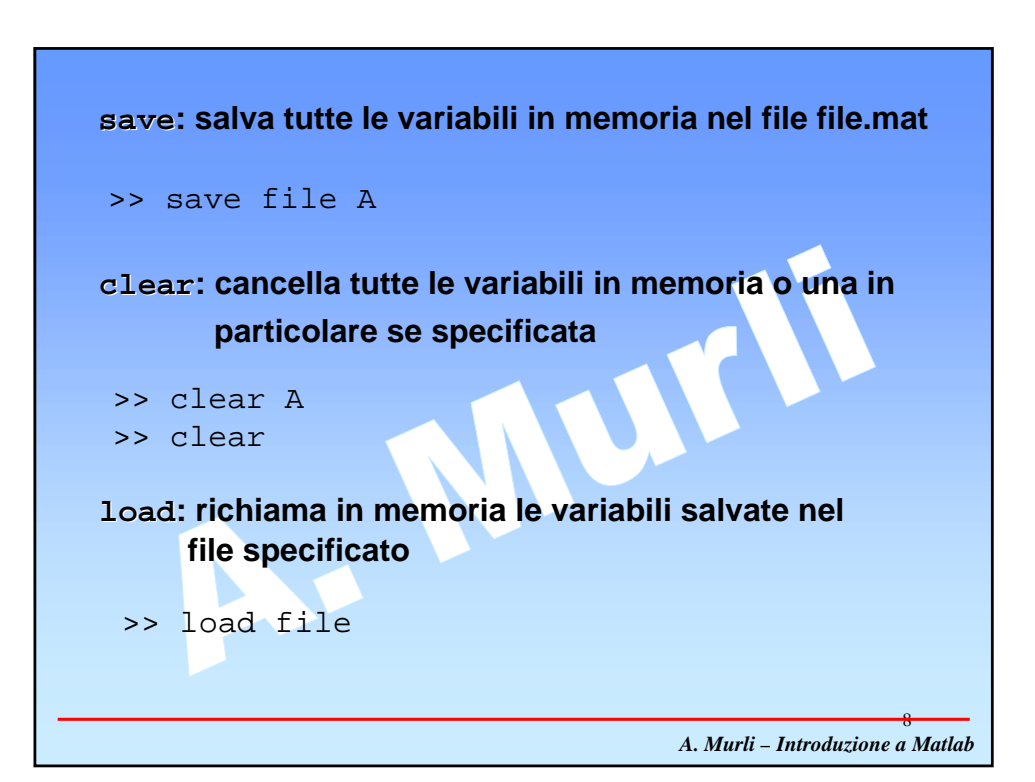

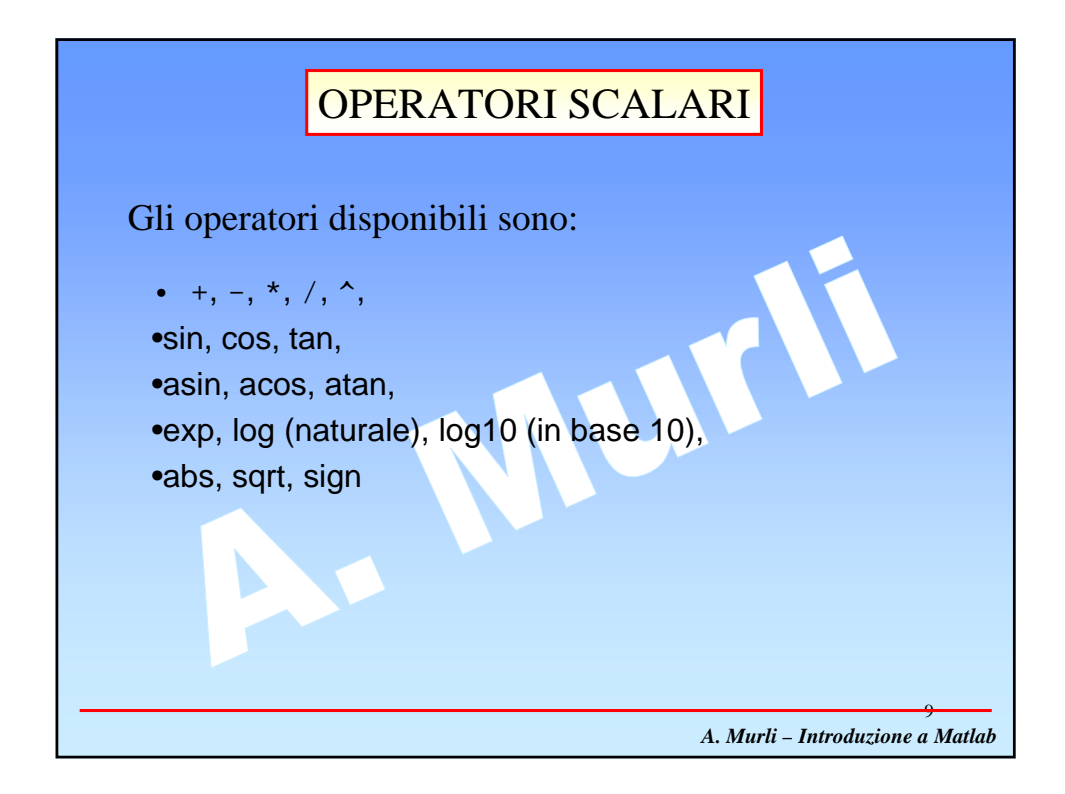

# ELEMENTI DI BASE DI MATLAB

L'inserimento di un vettore o di una matrice in generale viene effettuato tra parentesi quadre, separando gli elementi delle righe con spazi o virgole, e le diverse righe con punti e virgola (oppure andando a capo ad ogni nuova riga).

A. Murli – Introduzione a Matlab

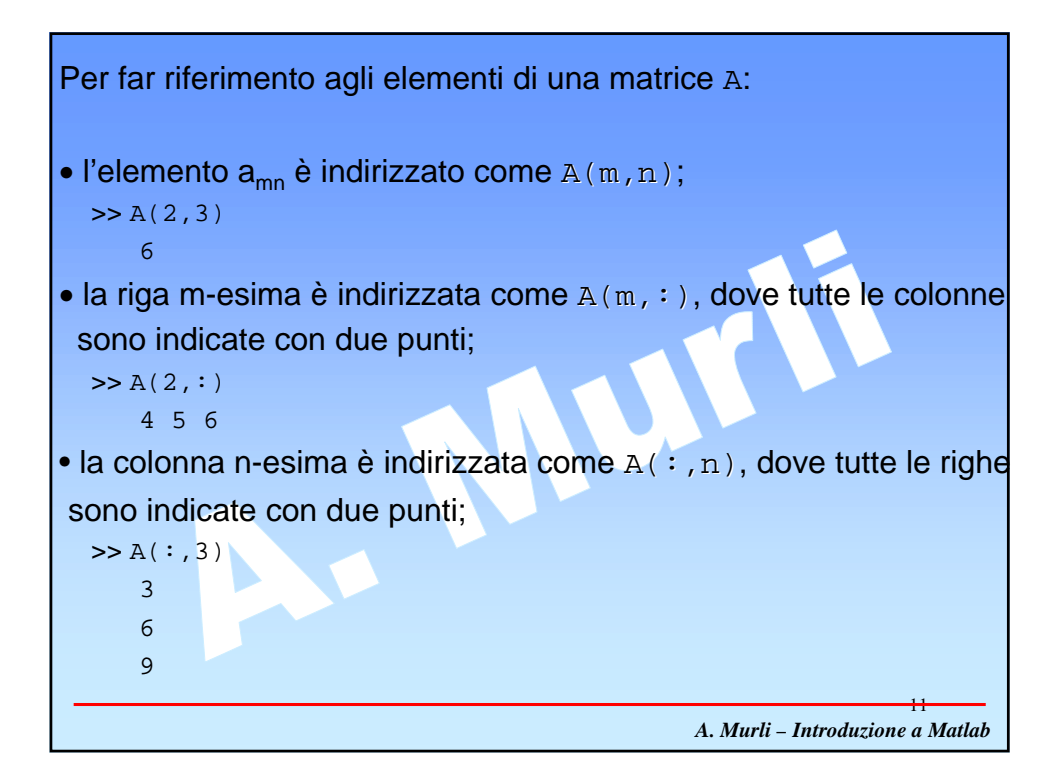

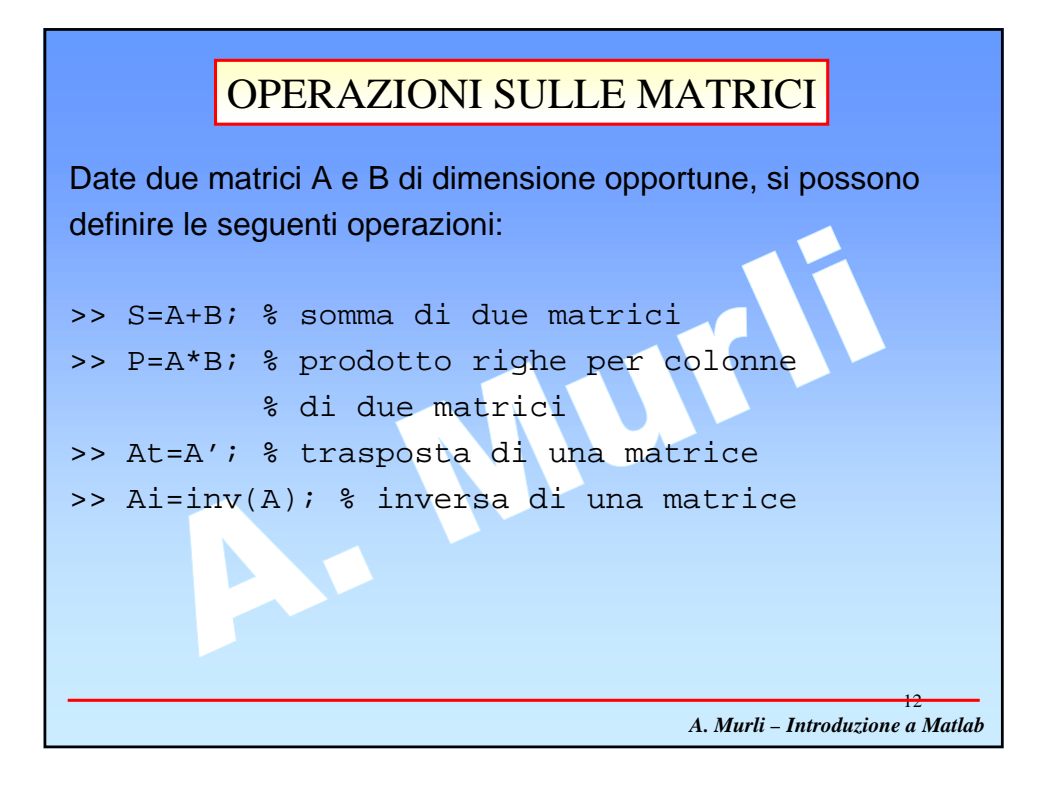

| Altre funzioni operanti su <i>matrici</i> (e, quindi, su <i>vettori</i> , riga<br>o colonna) sono:                                                                                                    |
|----------------------------------------------------------------------------------------------------|
| max, min,                                                                                                    |
| sort,                                                                                                    |
| sum, prod,                                                                                                    |
| Esistono poi particolari operatori (.*, ./, .^) che permettono<br>di effettuare operazioni su vettori <i>elemento per elemento</i> , senza<br>ricorrere a cicli. Ad esempio, se A e B sono due matrici, per<br>sommare elemento per elemento le due matrici basta fare:<br>>> C=A.+B; |
| A. Murli – Introduzione a Matlab                                                                                                    |

| <ul> <li>Altre funzioni che operano<br/>matrici sono:</li> </ul> | invece essenzialmente su                        |
|------------------------------------------------------------------|-------------------------------------------------|
| det 🔸                                                            | Determinante della matrice                      |
| <pre>&gt;&gt; det(A)</pre>                                       | Dimensioni della matrice<br>Rango della matrice |
|                                                                  | A. Murli – Introduzione a Matlab                |

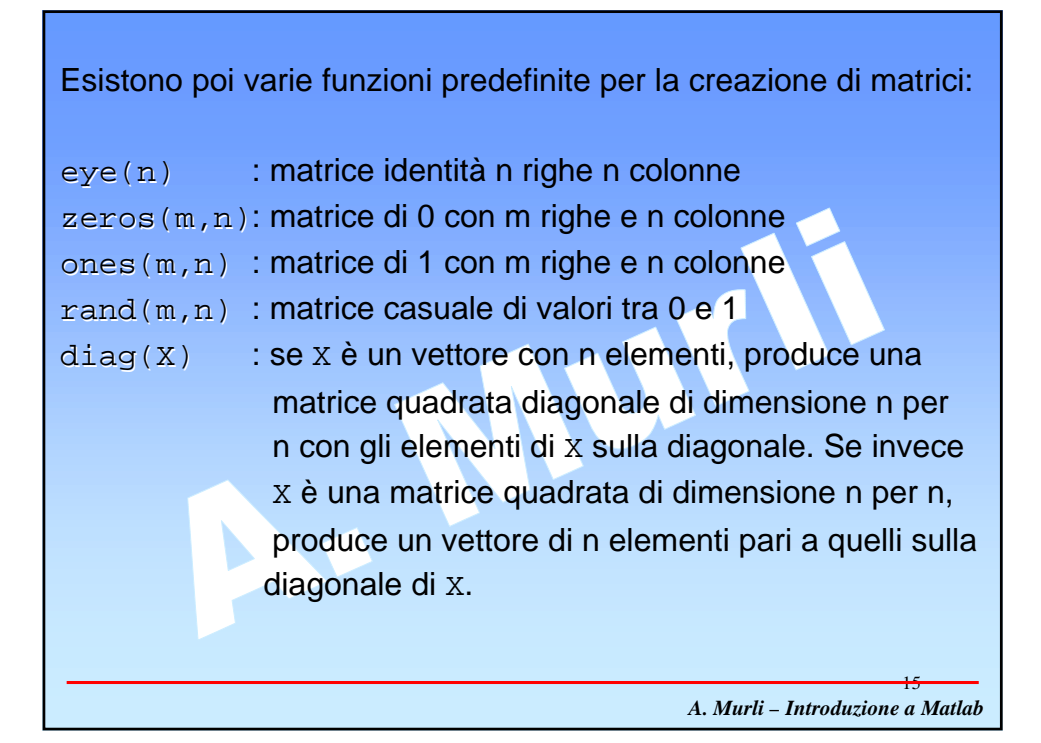

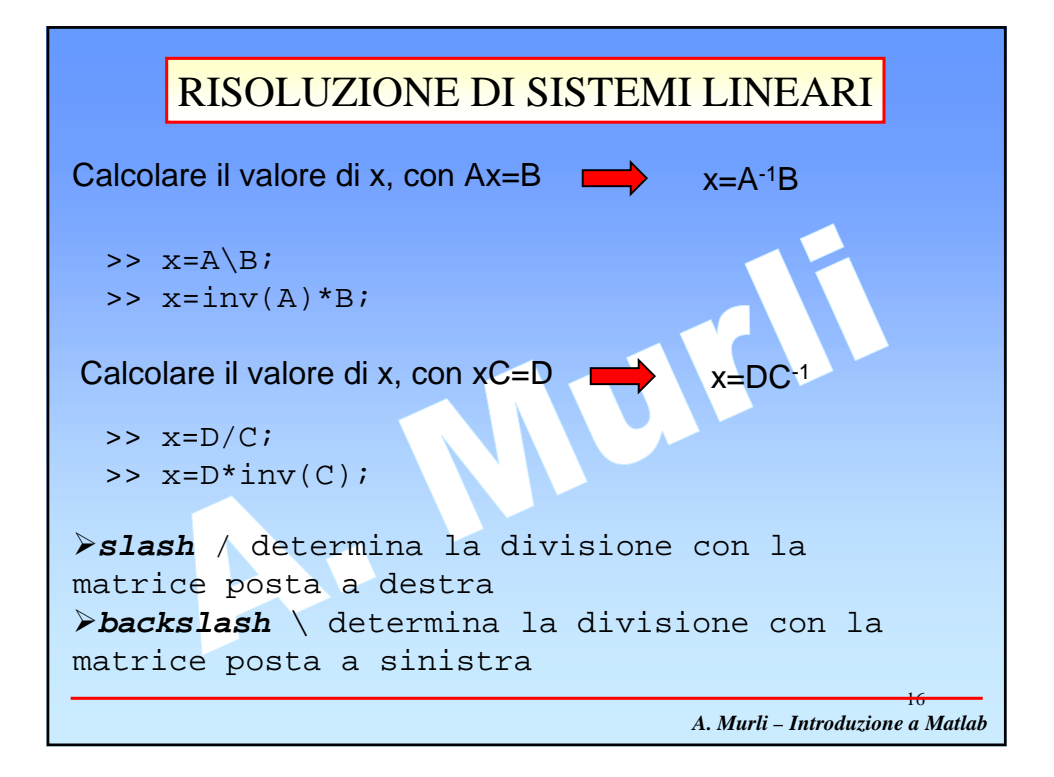

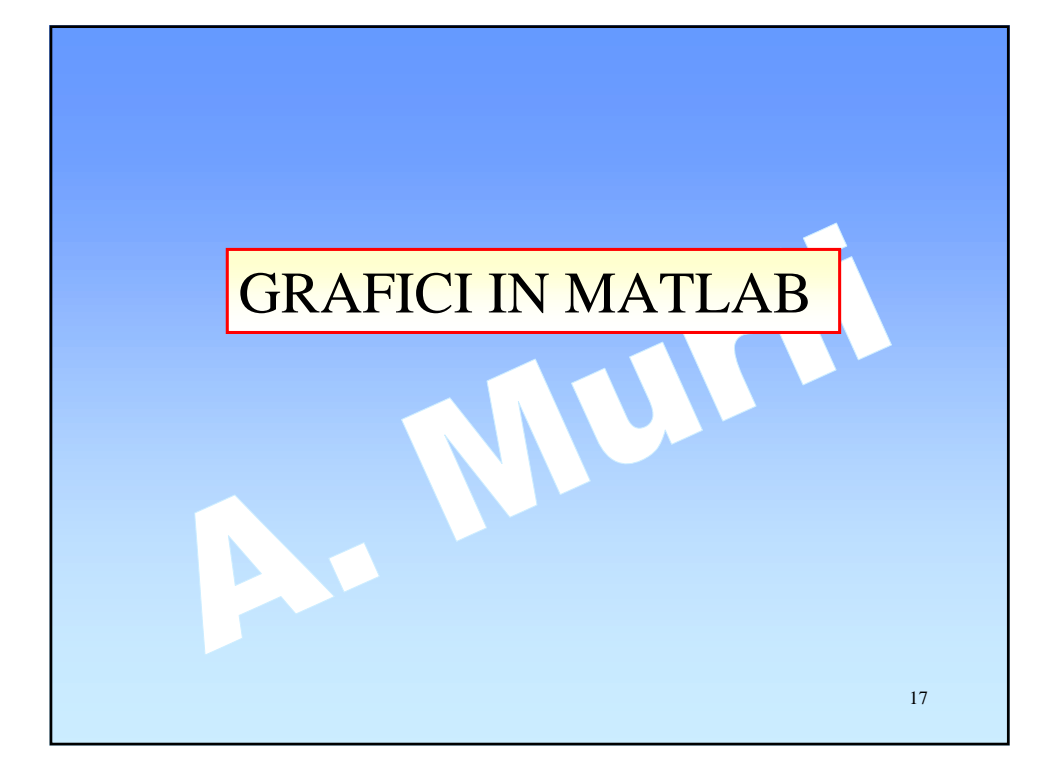

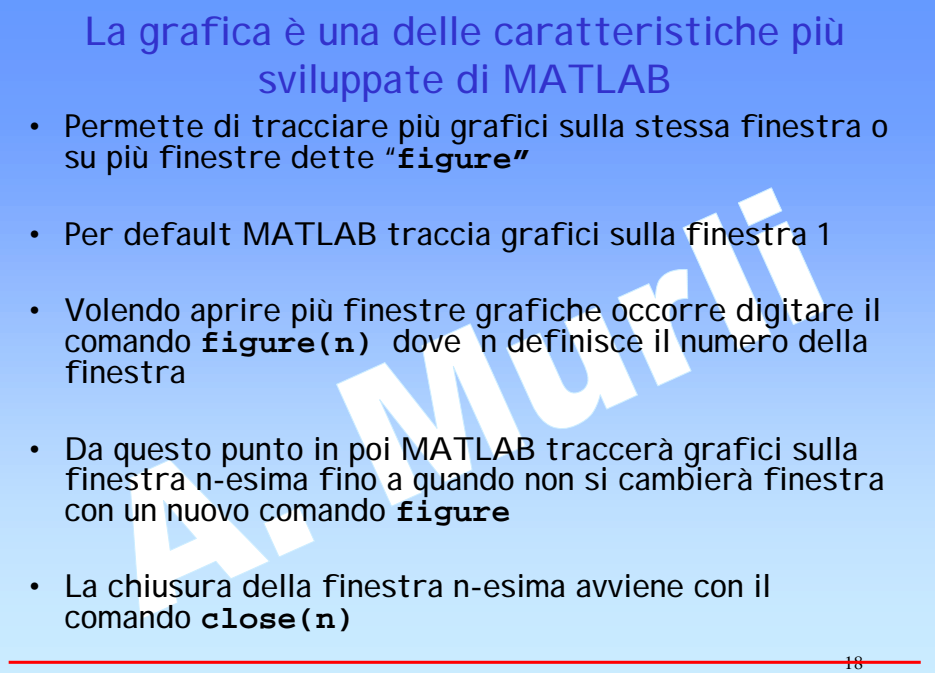

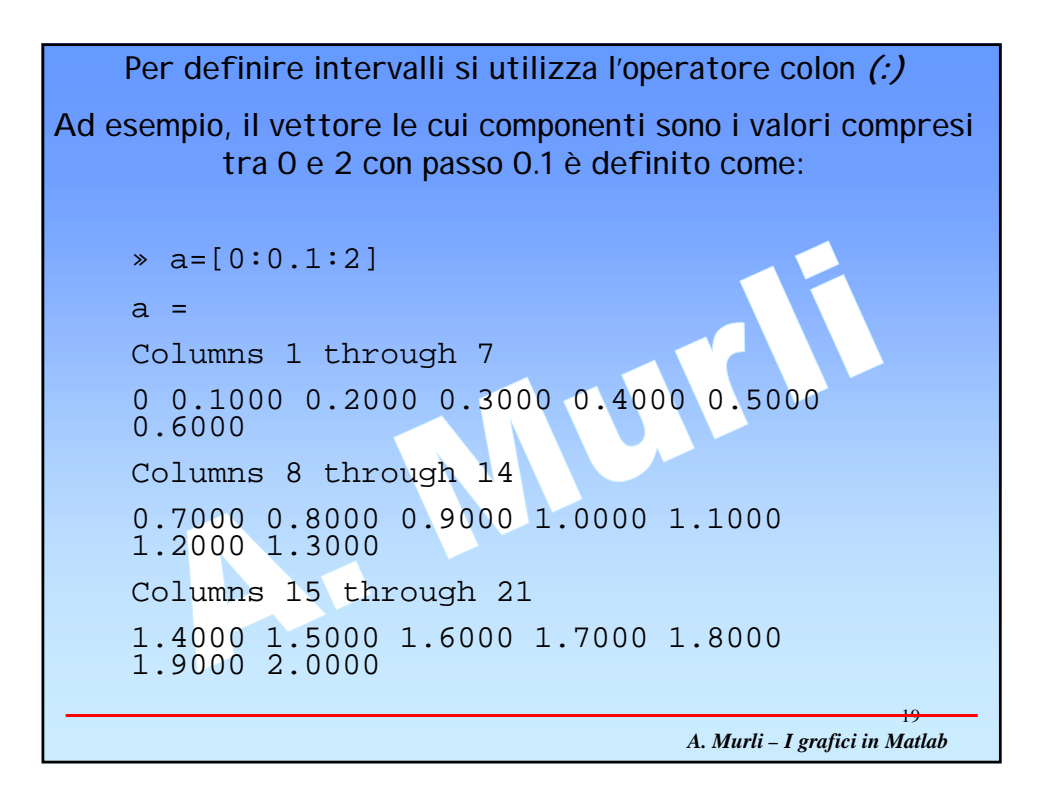

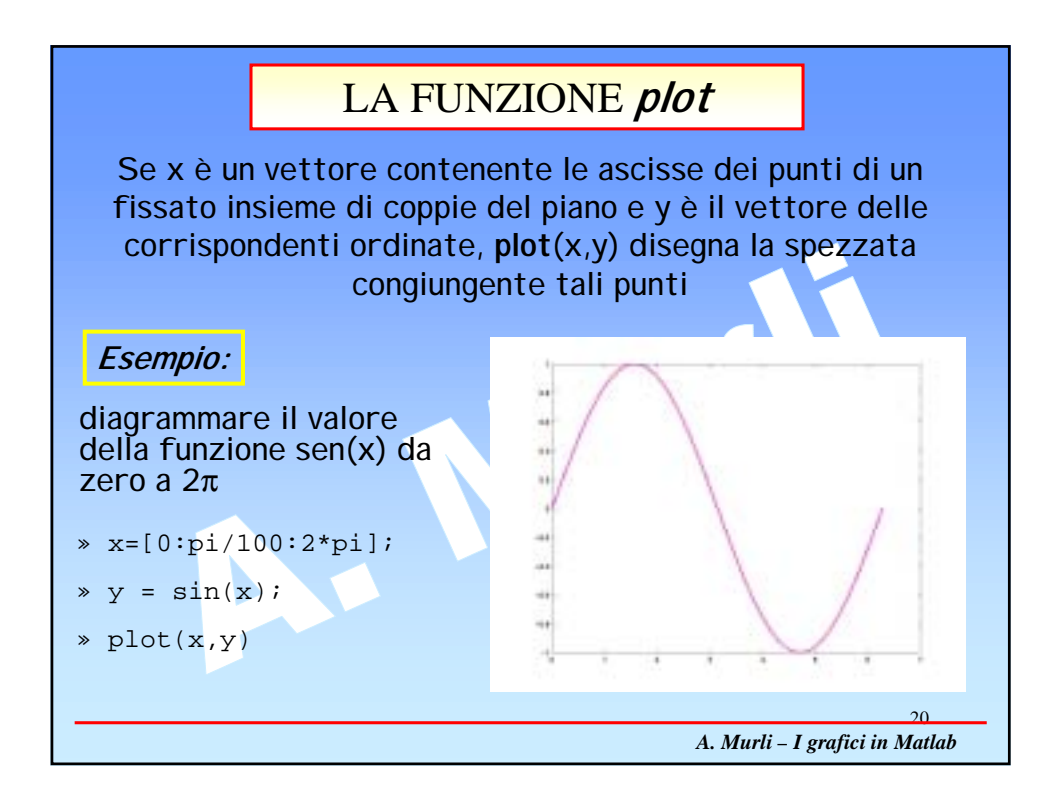

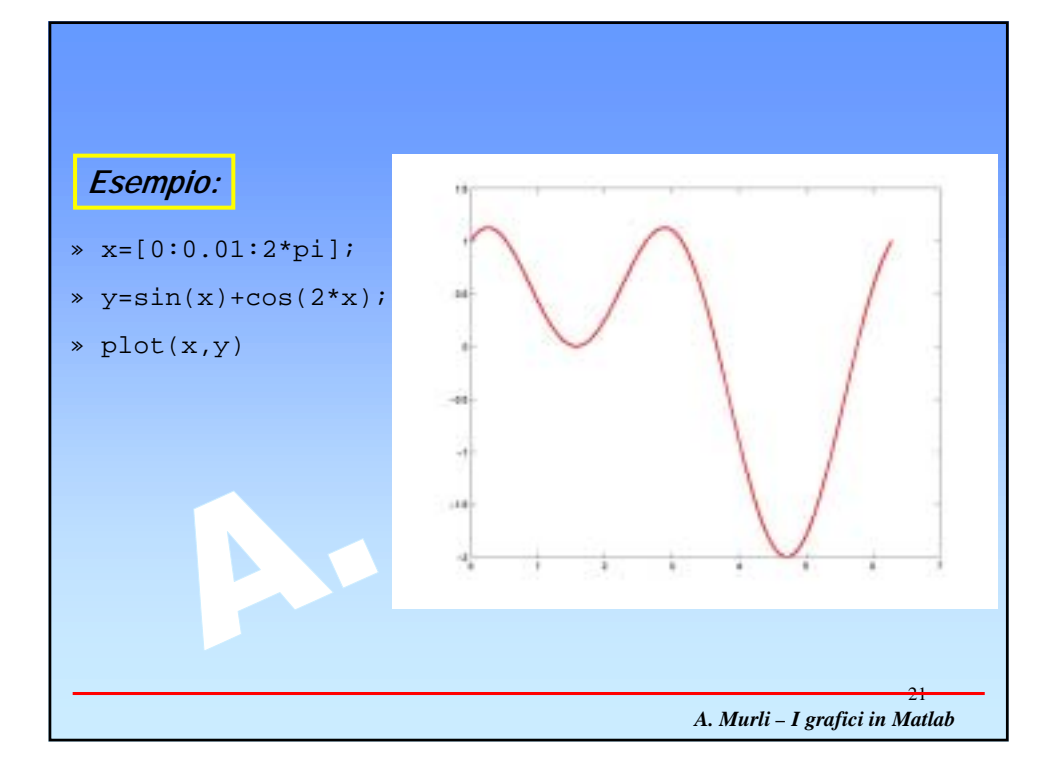

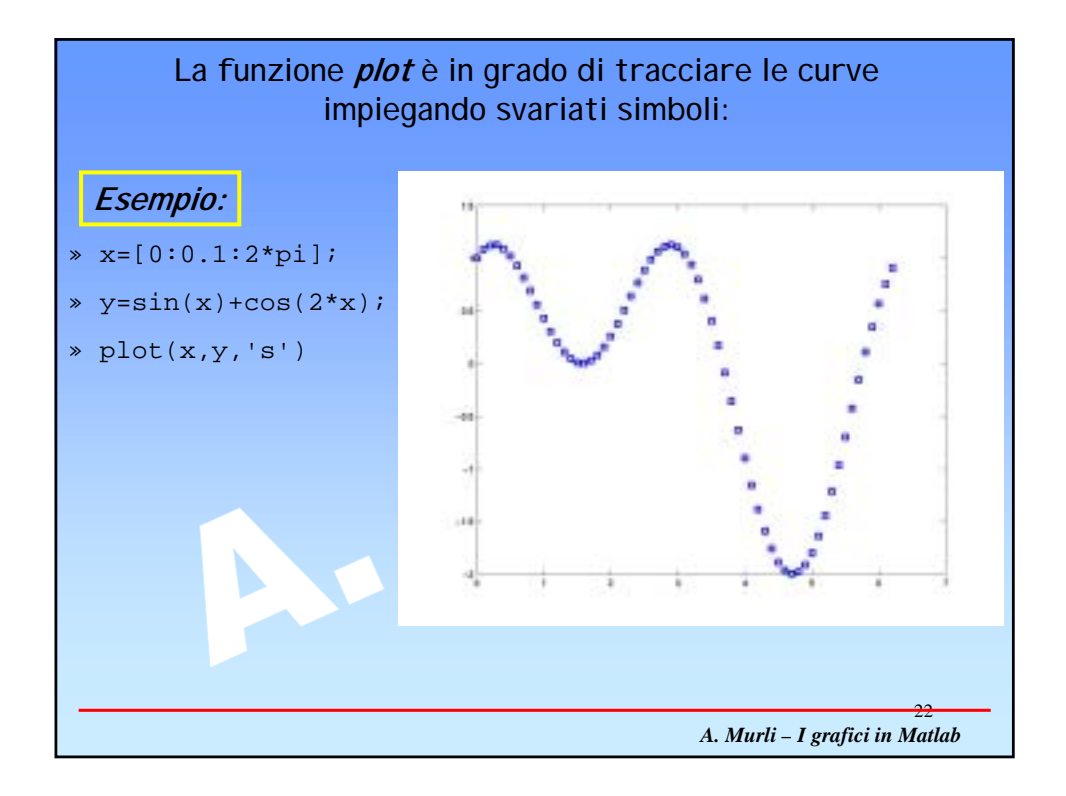

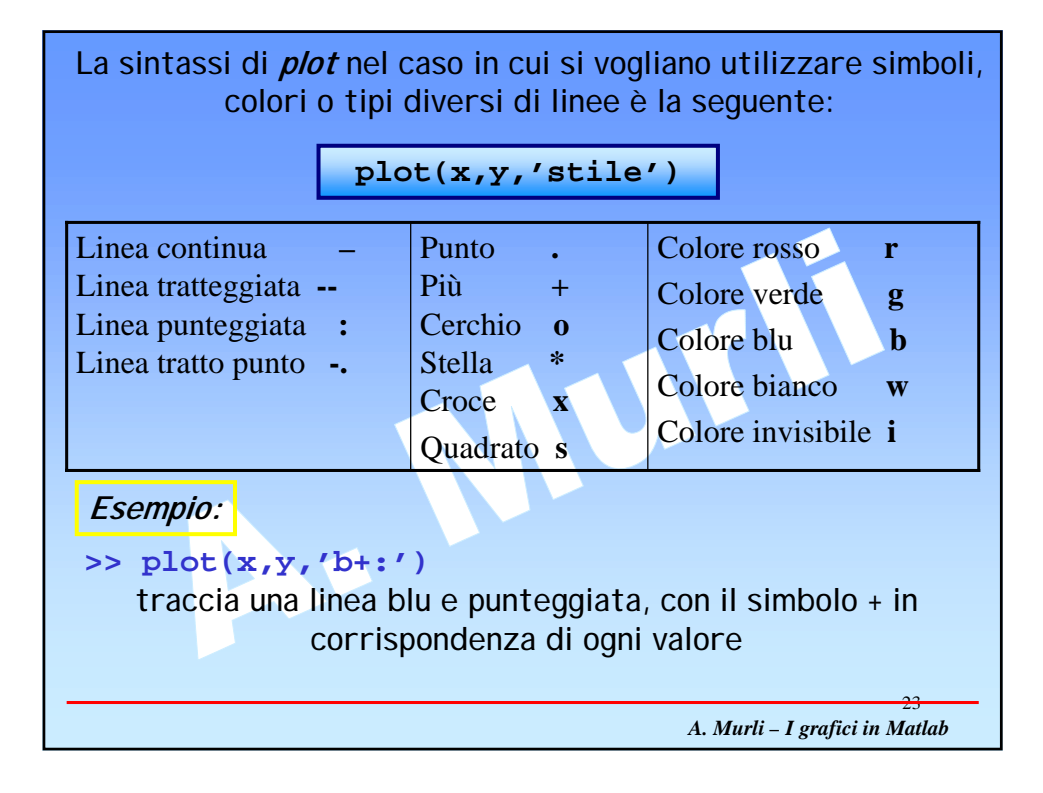

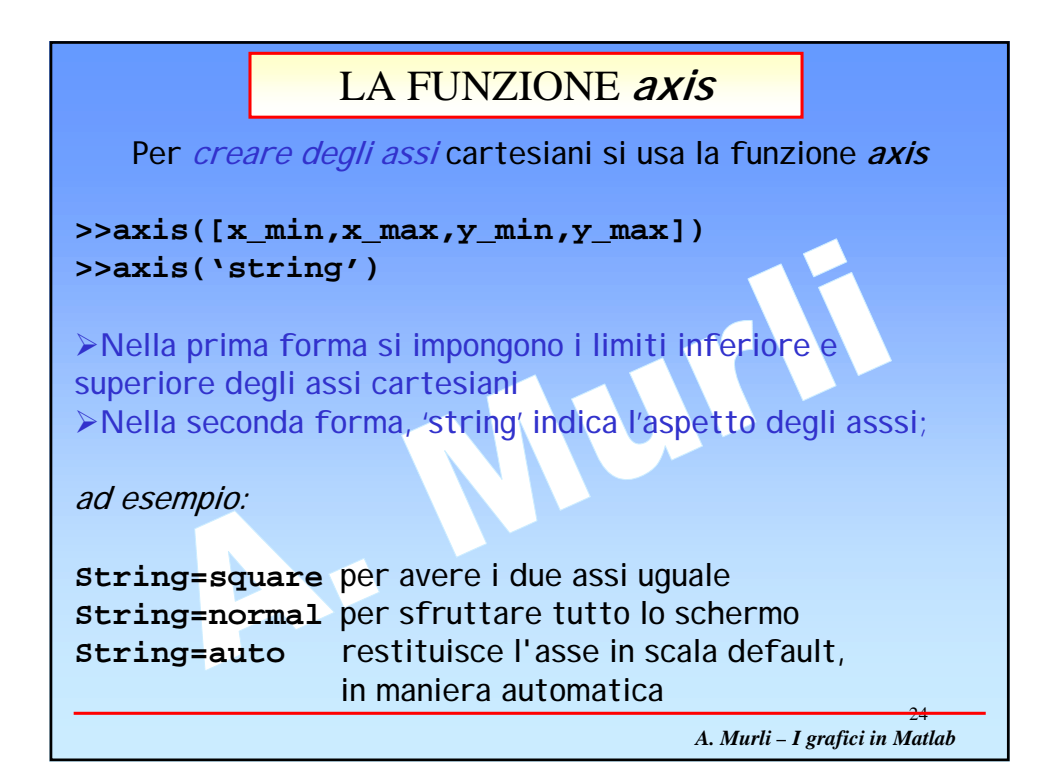

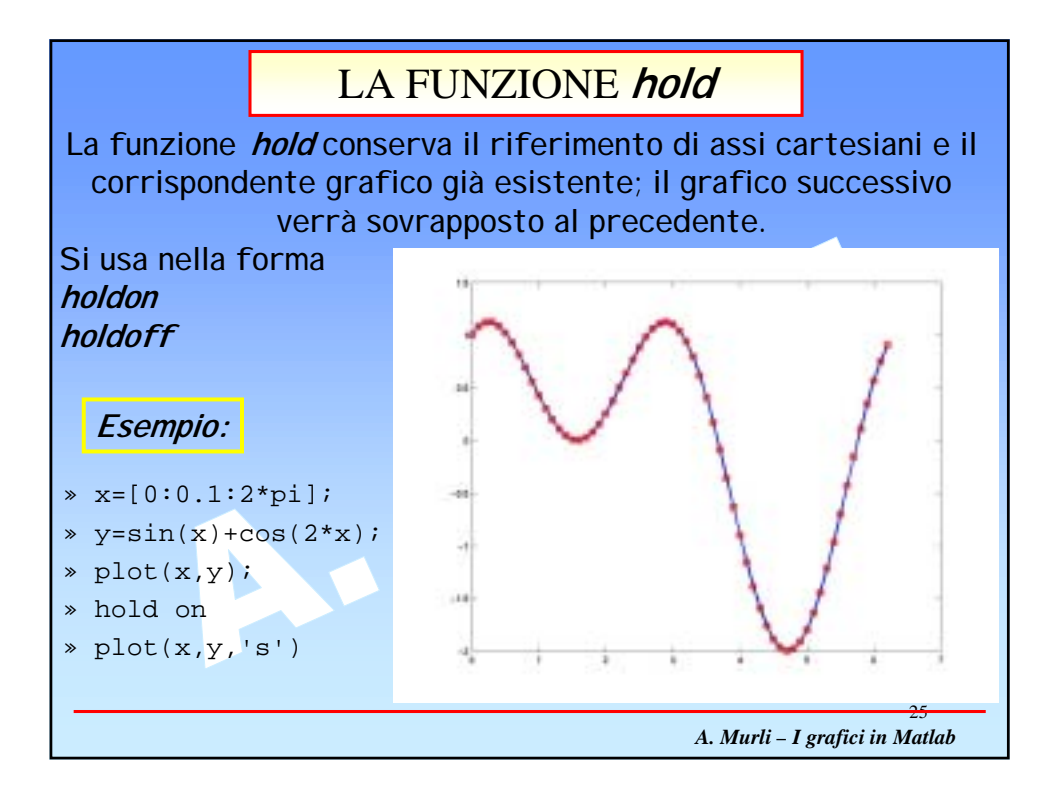

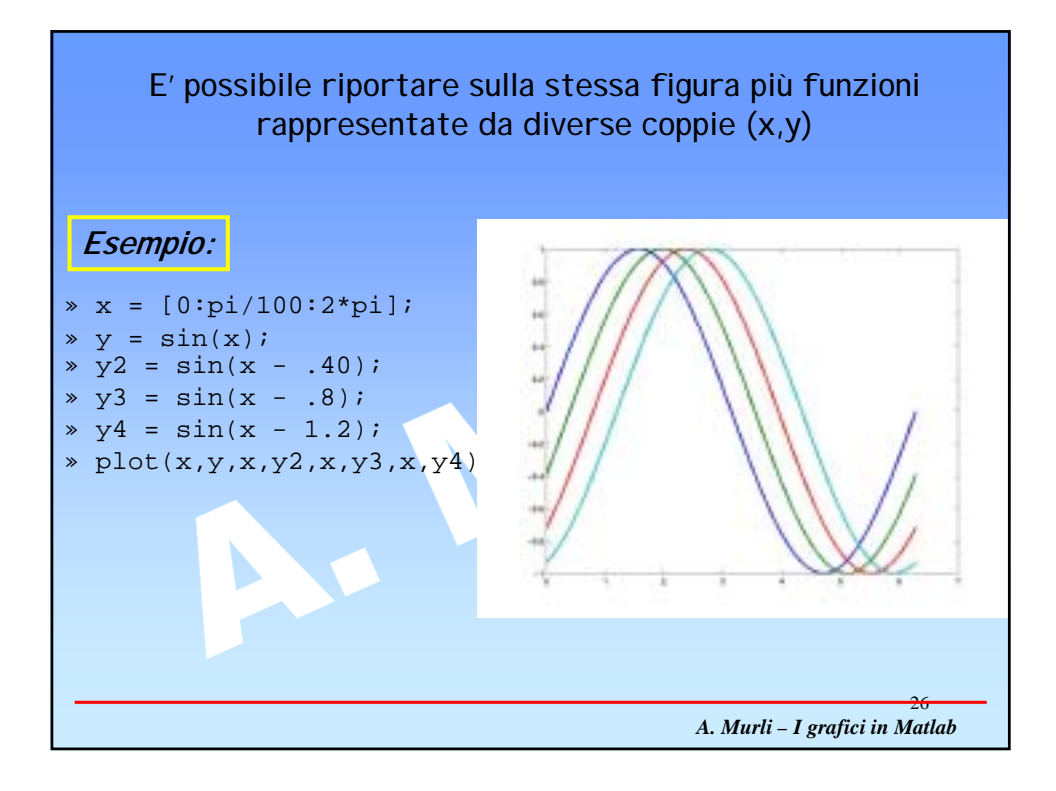

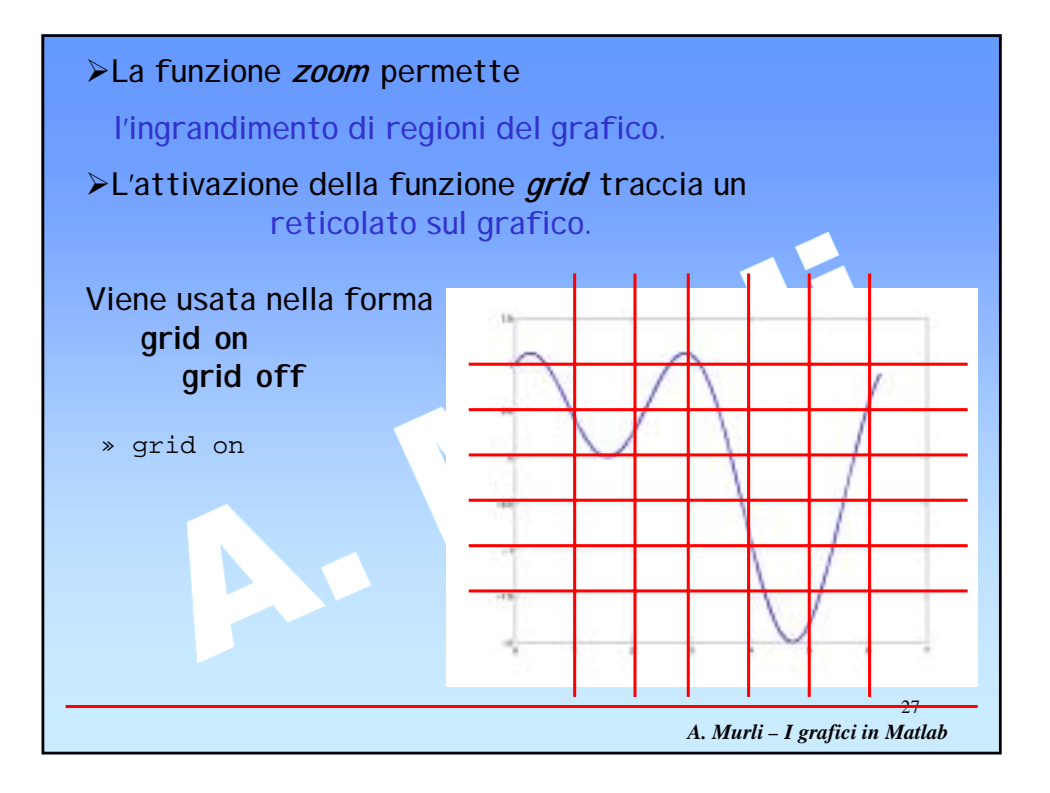

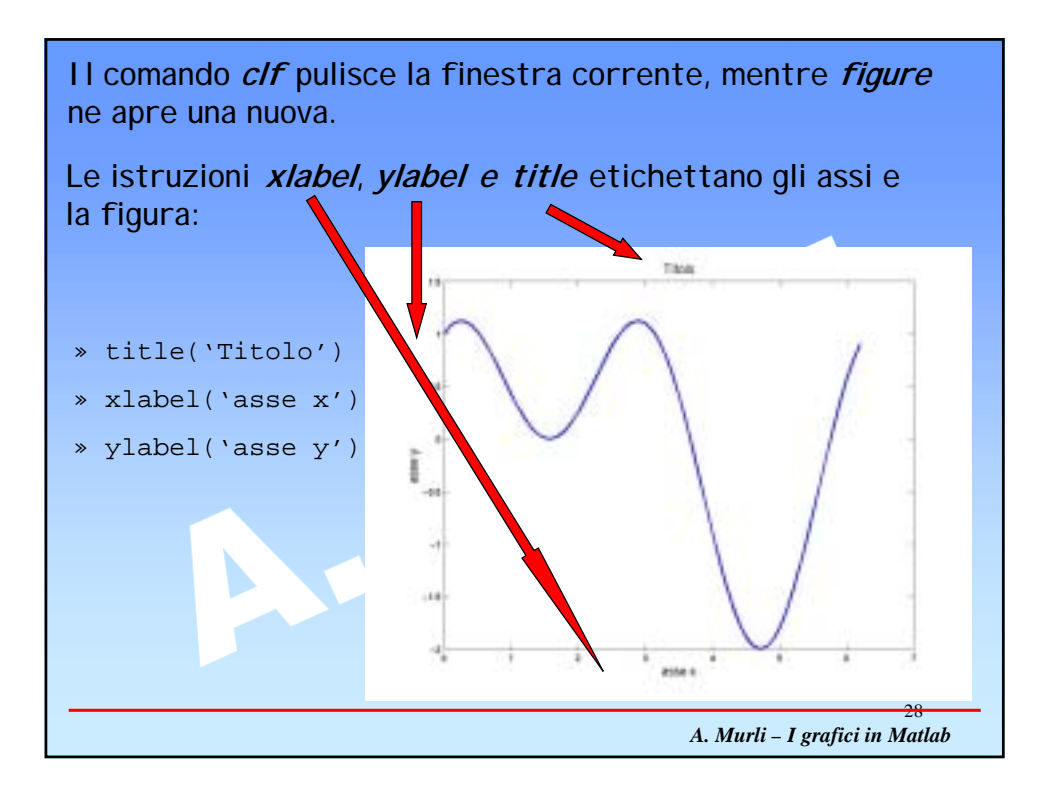

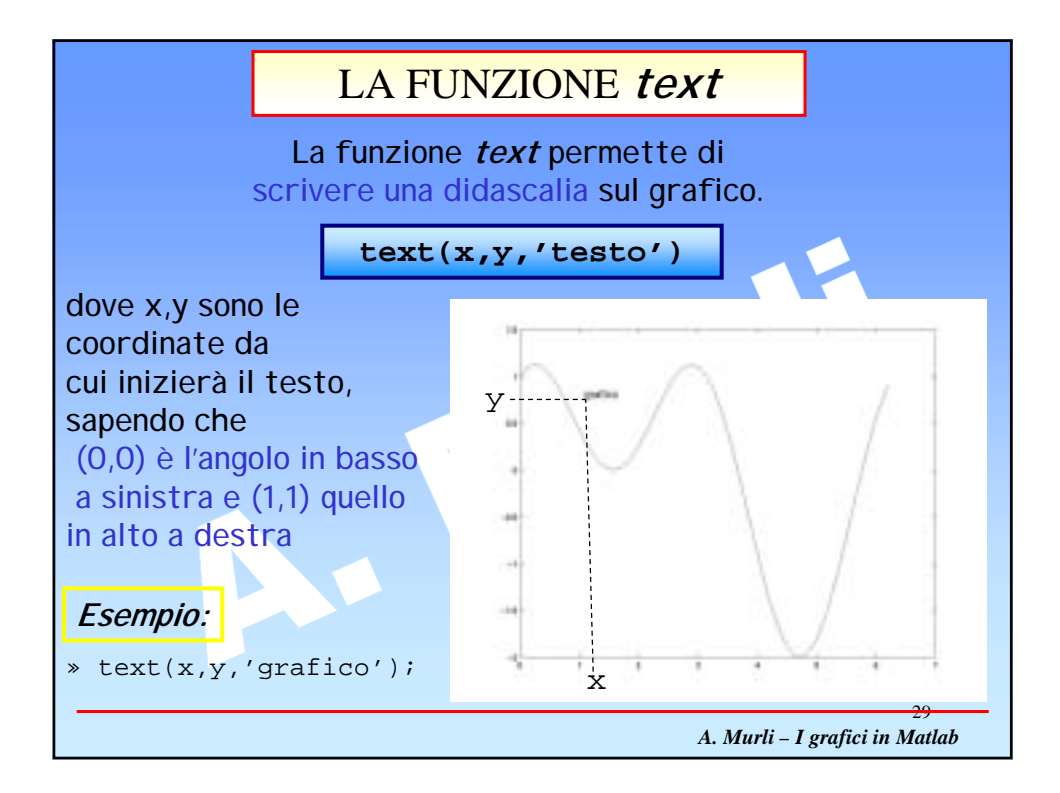

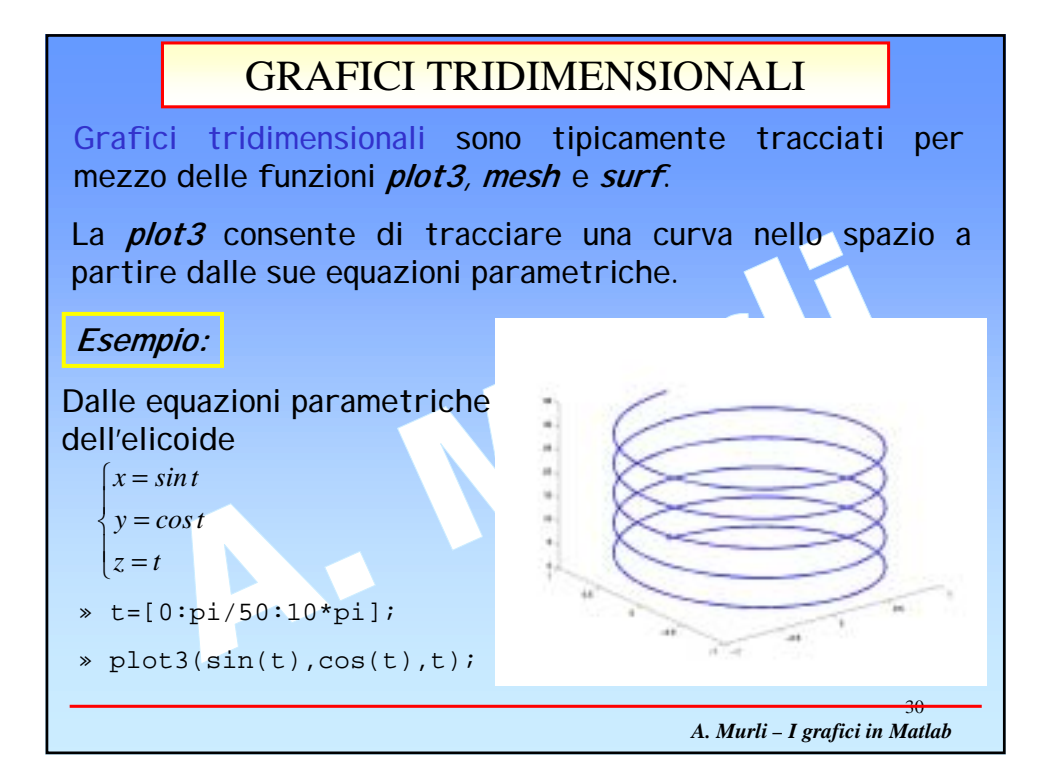

# TRACCIAMENTO DI PIU' GRAFICI NELLA STESSA FINESTRA

Il comando *subplot(m, n, p)* divide la finestra corrente in m righe, n colonne e seleziona la finestra p-esima,

ad esempio

### subplot(2,2,3)

spezza la finestra in quattro sottofinestre e seleziona quella in basso a sinistra (riga 2, colonna 1)

il comando *subplot(m,n,p)* deve essere, dunque, usato prima del *plot*, per fornire informazioni sulla sottofinestra in cui visualizzare il grafico desiderato

A. Murli – I grafici in Matlab

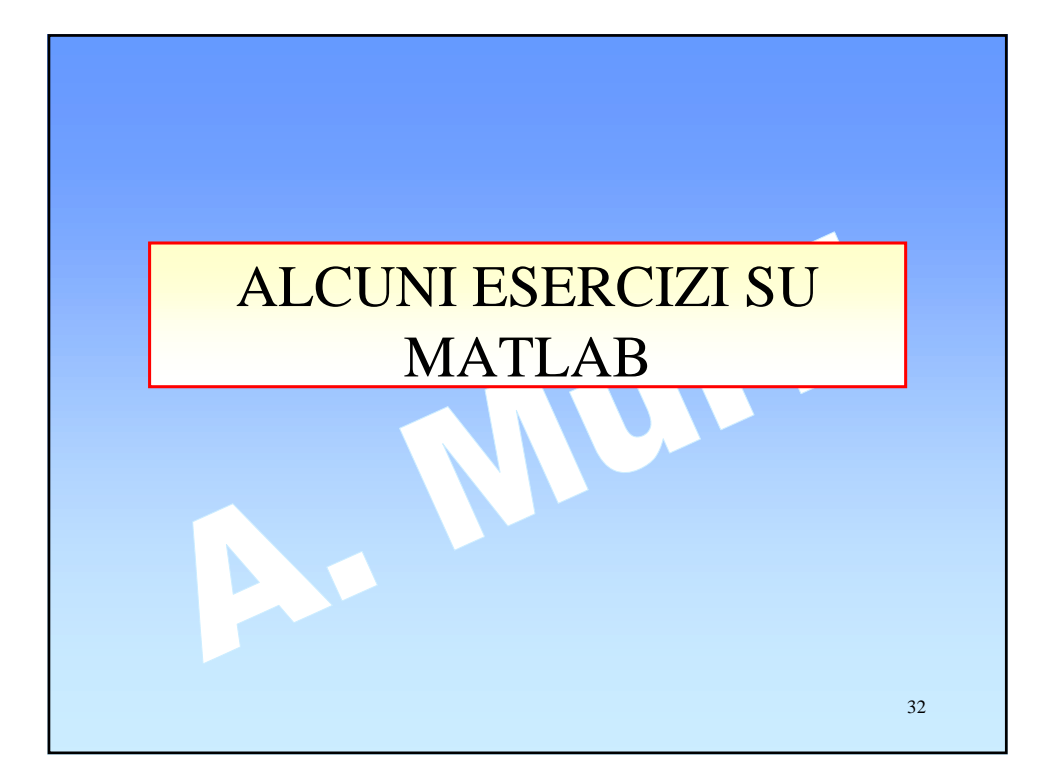

# **OPERAZIONI MATRICIALI**

Scrivere un file .m contenente le istruzioni relative alla risoluzione dei seguenti quesiti: 1. Risolvere il seguente sistema lineare, ponendo  $\mathbf{x}=\mathbf{A}^{-1}\mathbf{b}$ , con A matrice dei coefficienti e b vettore dei termini noti:  $2x_1 - 4x_2 + 7x_3 + 4x_4 = 5$   $9x_1 + 3x_2 + 2x_3 - 7x_4 = -1$   $5x_1 + 2x_2 - 3x_3 + x_4 = -3$   $6x_1 - 5x_2 + 4x_3 - 3x_4 = 2$ 2. calcolare il prodotto scalare  $s=\mathbf{u}*\mathbf{v}^{\mathrm{T}}$ , della seguente coppia di punti: u = (5,3,-2,-4,-1) v = (2,-1,0,-7,2)

| 3. Data la matrice $A = \begin{pmatrix} 2 \\ - \\ - \end{pmatrix}$ | $5 3 - 6 \\ 7 2 0 \\ -4 8 1 \end{pmatrix}$ calcolare: |  |
|--------------------------------------------------------------------|-------------------------------------------------------|--|
| A1=A*A;                                                            | e=exp(A);                                             |  |
| A2=A'*A;                                                           | <pre>sq=sqrt(A);</pre>                                |  |
| A3=A.*A;                                                           | <pre>el=exp(log(A+7));</pre>                          |  |
| d1=diag(A);                                                        | m=max(A);                                             |  |
| <pre>d2=diag(A,1);</pre>                                           | <pre>sn=sign(A);</pre>                                |  |
|                                                                    |                                                       |  |

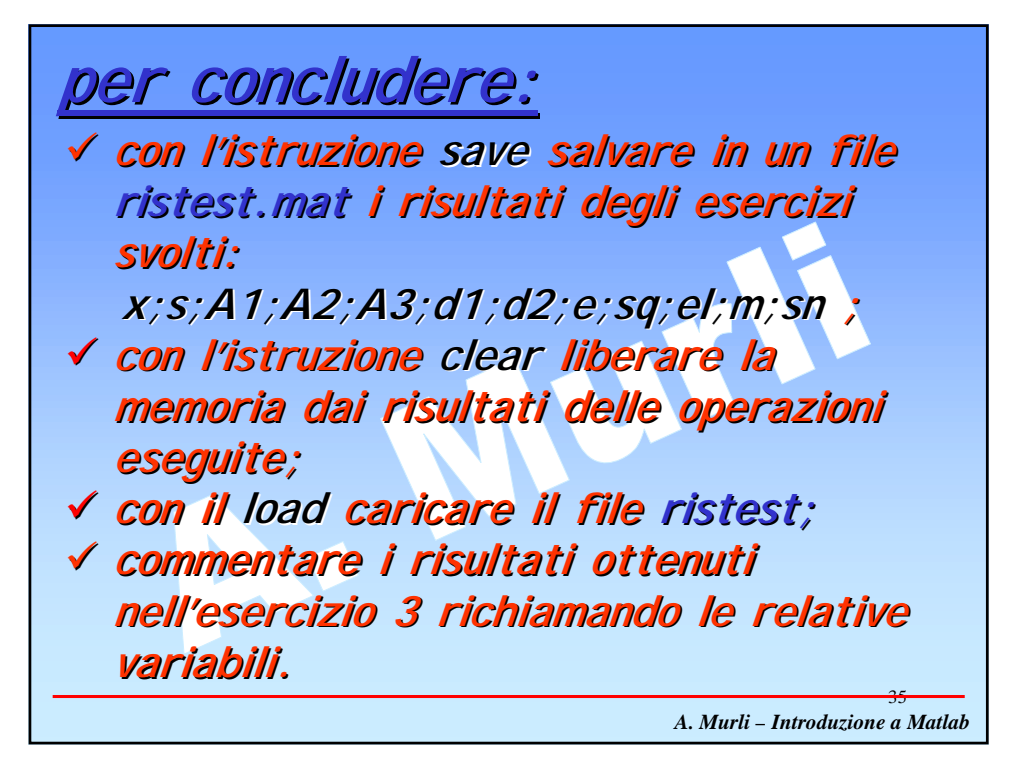

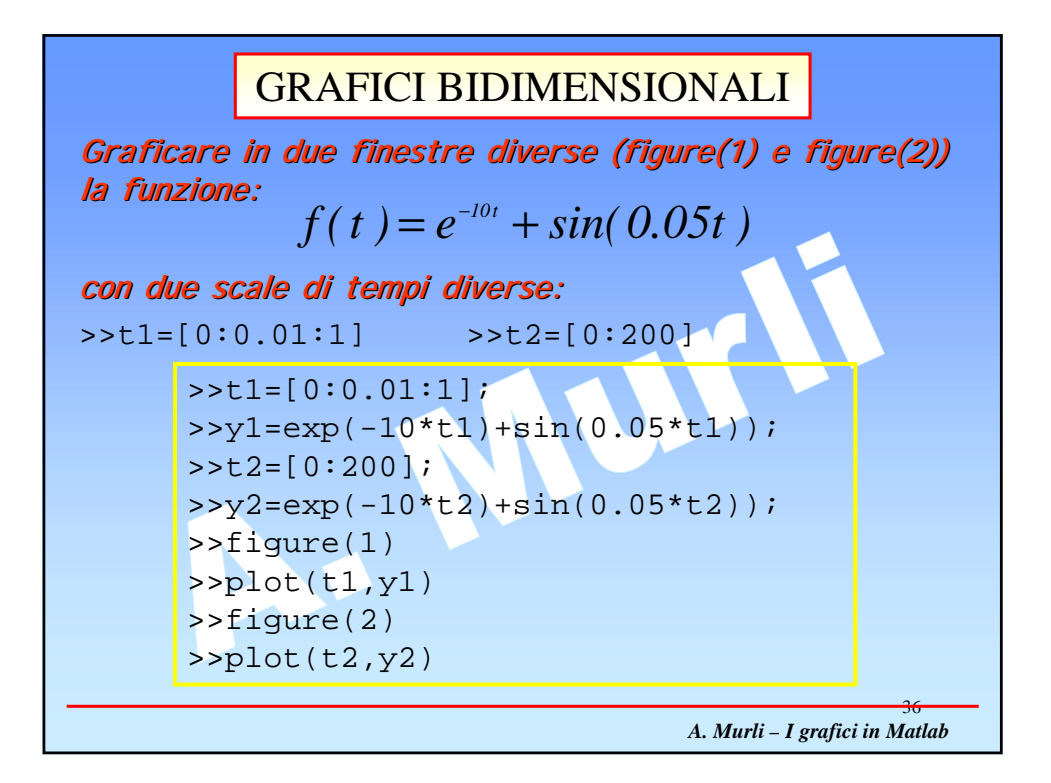

## TRACCIAMENTO DI PIU' GRAFICI NELLA STESSA FINESTRA

✓ cancellare le due finestre dell'esercizio precedente;

✓ utilizzando il comando subplot(m,n,p) spezzare la finestra corrente in quattro sottofinestre e graficare in esse quattro funzioni a scelta, in opportuni intervalli di variabilità.

A. Murli – I grafici in Matlab